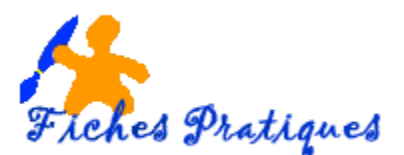

## Téléchargement du logiciel AUDACITY et de LAME MP3

**Audacity** est un éditeur audio libre, à la fois complet et simple d'utilisation. Il permet de manipuler les fichiers au format WAV, AIFF, OGG ou MP3 : suppression des silences, ajout d'écho ou d'effets spéciaux, suppression des parasites, mixage, etc. Grâce à l'éditeur intégré, vous avez également la possibilité de copier, de coller et d'assembler des extraits sonores pour créer des projets multipistes.

Pour enregistrer vos créations au format MP3, il est nécessaire de télécharger **l'encodeur LAME MP3** à la même adresse. Sans cet encodeur les seuls formats d'exportation sont les formats wav et Ogg Vorbis.

- Lancez votre moteur de recherche Google par exemple
- Tapez Audacity pour windows 10
- Choisissez le site pour le téléchargement pour ma part j'ai choisi Clubic.com

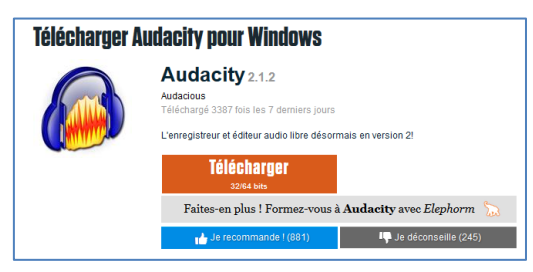

- Cliquez sur le bouton Télécharger
- Patientez quelques instants, un message apparaît
- Cliquez sur le bouton Enregistrer le fichier

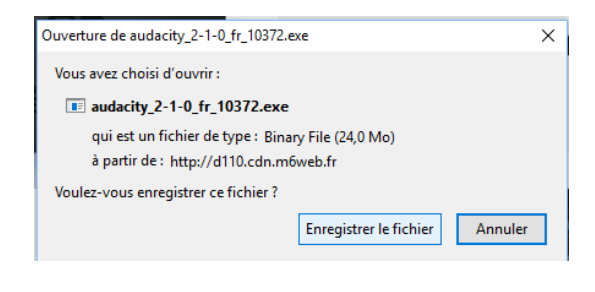

• Affichez le dossier **Téléchargement** et recherchez l'icône d'Audacity

| > 📌 Accès rapide    |              |                  |                   |
|---------------------|--------------|------------------|-------------------|
| > 痜 OneDrive        | 9            |                  |                   |
| ✓ 💻 Ce PC           |              |                  |                   |
| > 🛄 Bureau          | HP Downloads | AdobeAlRInstalle | audacity-win-2.1. |
| > 🔮 Documents       |              | r.exe            | 2.exe             |
| > 📰 Images          |              | <b>TTTTTT</b>    |                   |
| > 🎝 Musique         |              |                  |                   |
| > 🕂 Téléchargements | 1. T         |                  | <u> </u>          |

- Un contrôle d'utilisateur s'affiche, cliquez sur Oui
- Sélectionnez la langue (Français) dans la boîte de dialogue qui apparaît
- Suivez ensuite les instructions de l'Assistant en cliquant sur Suivant
- Une icône sera installée automatiquement sur le Bureau si la case correspondante est cochée

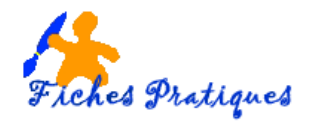

Important : le logiciel s'installe directement dans les Programmes Files, ne modifiez pas la destination.

• Audacity se lance automatiquement

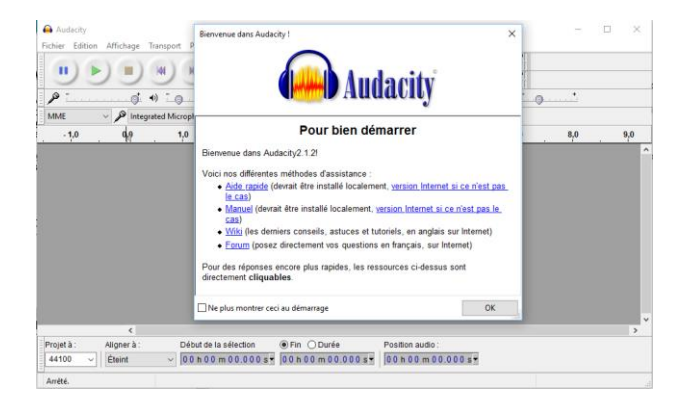

## Revenez sur le site Clubic.com pour télécharger le logiciel LAME

LAME MP3 Encoder est un outil d'encodage qui vous permettra de manipuler des fichiers au format MP3. Il est utilisé par des logiciels d'édition, d'extraction et d'encodage audio.

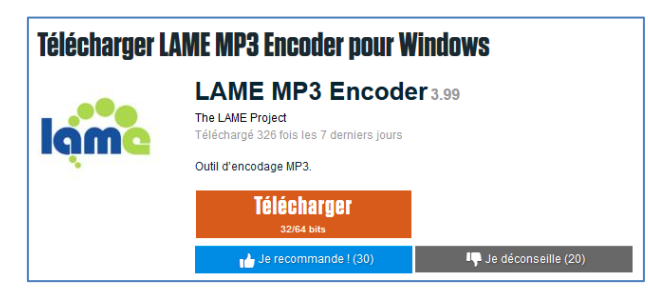

- Cliquez sur le bouton Télécharger
- Patientez quelques instants, un message apparaît
- Cochez la case Enregistrer puis cliquez sur le bouton OK
- Lame s'installe dans le dossier téléchargement

| 🗸 💻 Ce PC           |                  |  |  |
|---------------------|------------------|--|--|
| > 📃 Bureau          |                  |  |  |
| > 🔮 Documents       |                  |  |  |
| > 📰 Images          |                  |  |  |
| > 🁌 Musique         | lama ma2 ancod   |  |  |
| > 🕂 Téléchargements | er_3-99_en_38486 |  |  |
| Vidáor              | 6.tar.gz         |  |  |

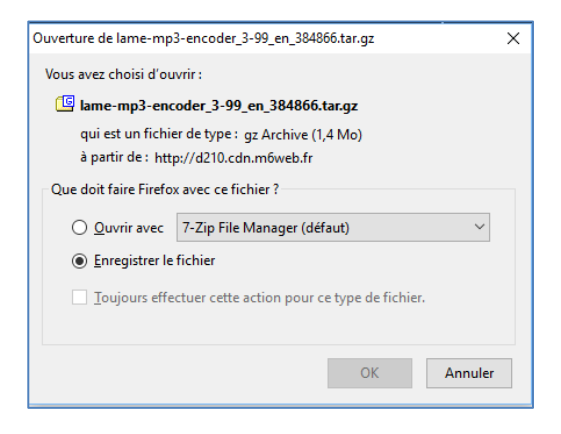

Remarque : double cliquez sur l'icône pour exécuter le programme. L'assistant Audacity vous propose un dossier Lame for Audacity, dans le dossier Programmes files, cliquez sur OK.